| $\diamond$           | Соғі |              |
|----------------------|------|--------------|
| Version N°           |      | Date Version |
| Cofi 2009 V 7.11     |      | 07/01/2010   |
| GfcAdmin 2009 V 9.13 |      | 07/01/2010   |

# SOMMAIRE

| 1. | ÉTABLISSEMENTS CONCERNES |                                           |   |
|----|--------------------------|-------------------------------------------|---|
| 2. | Prea                     | ALABLES A L'INSTALLATION                  | 2 |
|    | 2.1.                     | MYSQL                                     | 2 |
|    | 2.2.                     | BASCULEMENT COMPTABLE                     | 2 |
|    | 2.3.                     | SAUVEGARDE                                | 2 |
| 3. | VERS                     | SION DE LA PROCEDURE D'INSTALLATION       | 2 |
| 4. | INSTA                    | ALLATION COFI ET MISE A JOUR GFCADMIN     | 3 |
| 5. | Apre                     | ES INSTALLATION                           | 6 |
|    | 5.1.                     | Lanceur                                   | 6 |
|    | 5.2.                     | IMPORTATION D'UNE COMPTABILITE BUDGETAIRE | 6 |
|    | 5.3.                     | Acces au Cofi                             |   |
|    | 5.4.                     | VERSIONS INSTALLEES                       |   |

### **1.** ÉTABLISSEMENTS CONCERNES

La présente notice s'adresse aux **agences comptables**, que la Comptabilité Budgétaire soit implantée sur le même poste que la Comptabilité Générale ou qu'elle soit implantée sur un poste ou un réseau différent.

Elle concerne l'installation du Cofi sur le poste où est implantée la Comptabilité Générale 2009.

# 2. **PREALABLES A L'INSTALLATION**

### 2.1. MySQL

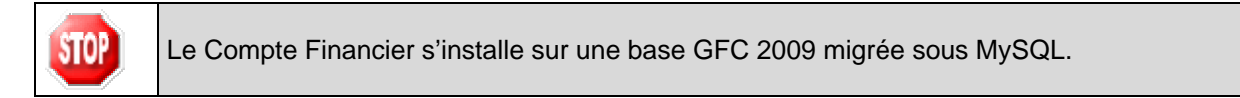

### 2.2. BASCULEMENT COMPTABLE

#### 2.3. SAUVEGARDE

SI

| AVANT D'INSTALLER LE COMPTE FINANCIER,<br>Il est IMPERATIF d'effectuer une SAUVEGARDE, pour en vérifier la cohérence de votre base<br>GFC contenant la Comptabilité Générale.<br>Vous aurez besoin de cette sauvegarde au cas où l'installation du Cofi ne se déroulerait pas<br>correctement. |
|----------------------------------------------------------------------------------------------------|
| APRES INSTALLATION DU COMPTE FINANCIER,<br>VOUS NE DEVEZ PLUS UTILISER LES SAUVEGARDES ANTERIEURES                                                                                                    |

| U |
|---|
| С |
| d |
|   |

Une fois que l'application sera installée et que vous aurez commencé à travailler, nous conseillons de faire très souvent et très régulièrement des sauvegardes de la base de données.

### 3. VERSION DE LA PROCEDURE D'INSTALLATION

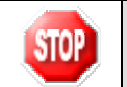

La version de la procédure d'installation est **3.0.1**.

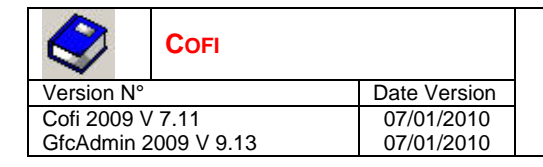

### 4. INSTALLATION COFI ET MISE A JOUR GFCADMIN

➡ Lancer l'exécutable ou insérer le CD dans le lecteur de CD-Rom

• L'écran de bienvenue s'affiche :

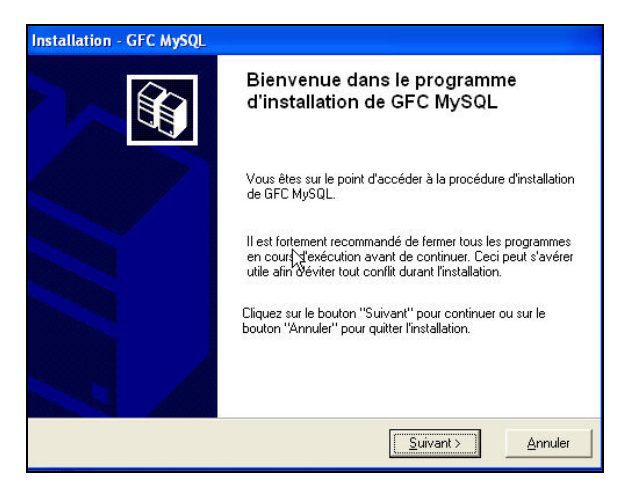

➡ Cliquer sur

⇒

<u>S</u>uivant >

• L'écran du type d'installation s'affiche :

|                   | Le programme d'installation de GFC MySQL<br>3 types d'installations différents. | . vous donne la possibilité d'effectuer                                                                                                    |
|-------------------|---------------------------------------------------------------------------------|----------------------------------------------------------------------------------------------------|
|                   | Installation d'un poste serveur                                                 | Installation d'un poste client autonome<br>Commentaires                                                                                                    |
|                   | Installation d'un poste client en réseau                                        | Ce type d'installation copiera l'ensemble des<br>fichiers nécessaires au bon fonctionnement des<br>logiciels installés sur ce poste.                             |
|                   | Installation d'un poste client autonome                                         | L'utilisation des logiciels installés ne nécessitera<br>pas de connexion au réseau de l'établissement.                                                           |
|                   | Installation d'un poste administrateur                                          |                                                                                                    |
|                   |                                                                                 | < Précédent Suivant>                                                                                                    |
| Installation d'un | poste client autonome                                                           | Suiva                                                                                                    |
|                   | Installation d'un                                                               | Installation d'un poste serveur<br>Installation d'un poste client en réseau<br>Installation d'un poste client autonome<br>Installation d'un poste administrateur |

|                      | Соғі |              |
|----------------------|------|--------------|
| Version N°           |      | Date Version |
| Cofi 2009 V          | 7.11 | 07/01/2010   |
| GfcAdmin 2009 V 9.13 |      | 07/01/2010   |
|                      |      |              |

| Installation - GFC MySQL                                                                                                    |                                                                              |
|----------------------------------------------------------------------------------------------------|------------------------------------------------------------------------------|
| Installation d'un poste client autono<br>Veuillez sélectionner ci-dessous les mod<br>Certains modules sont obligatoires et ne | me<br>dules à installer sur ce poste.<br>2 peuvent donc être désélectionnés. |
| Liste des modules disponibles :                                                                                               | Description                                                                  |
|                                                                                                    | Espace disque nécessaire : 11.8 Mo                                           |
| Paramètres                                                                                                    | < <u>P</u> récédent <u>Suivant &gt;</u> <u>A</u> nnuler                      |

Les cases sont **pré cochées et non modifiables**, puisque vous avez une Comptabilité Générale 2009. Par défaut, seront installés les éléments suivants :

- La case Compte Financier 2009 MySQL correspond à l'installation du module Cofi en N-1.
- La case Administration GFC 2009 MySQL correspond à l'installation de la mise à jour du module GfcAdmin pour N-1.

| , | <br>           |    |     |     |   |  |
|---|----------------|----|-----|-----|---|--|
| i | $\mathbf{C}$ . |    |     |     |   |  |
| 1 | ЭI             | ЧD | za. | nr. | > |  |
|   | -              |    |     |     | e |  |

Installer

Cliquer sur

• L'écran suivant affiche les éléments à installer :

| Prêt pour l'installation<br>Le programme est maintenant<br>avez sélectionnées.                                             | prêt à lancer l'installation des applications que v | /ous    |
|----------------------------------------------------------------------------------------------------|-----------------------------------------------------|---------|
| Cliquez sur "Installer" pour<br>modifier vos choix.                                                                        | lancer l'installation, ou sur "Précédent" pour re   | voir ou |
| Type d'installation :                                                                                                    | lient autonome                                      | 1       |
| Applications à installe<br>Compte financier<br>Unité : C.\<br>Détail : Application,<br>Unité : C.\<br>Détail : Application | r :<br>2009 MySQL.<br>Paramètres<br>FC 2009 MySQL   |         |
|                                                                                                    |                                                     |         |

⇒ Cliquer sur

pour commencer l'installation

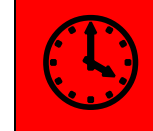

L'installation des modules et des fichiers PDF des manuels utilisateurs est très rapide. Il n'y a pas de restauration de base de données.

Lorsque l'installation est terminée, le message de confirmation apparaît :

| Version      |
|--------------|
| 1/2010       |
| 1/2010       |
| 1/20<br>1/20 |

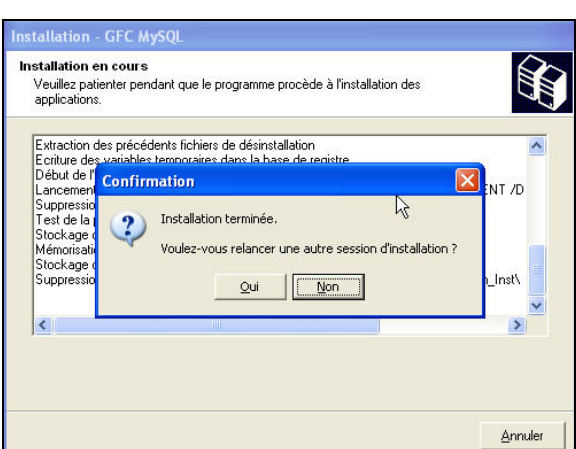

Cliquer sur pour terminer l'installation de Cofi et de la mise à jour GfcAdmin sur ce poste

Vous avez maintenant 2 alternatives :

- Si la Comptabilité Budgétaire est implantée sur le même poste que la Comptabilité générale, vous pouvez commencer le Compte Financier.
- Si la Comptabilité Budgétaire est implantée sur un poste/réseau différent de celui de la Comptabilité Générale, vous devez exporter la Comptabilité Budgétaire depuis le poste/réseau où elle se trouve, puis l'importer vers le Compte Financier.

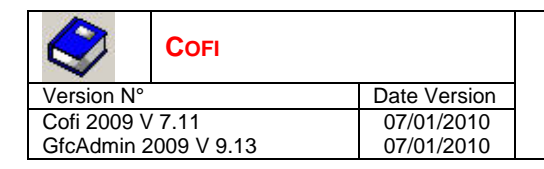

### 5. APRES INSTALLATION

#### 5.1. LANCEUR

# ➡ Double cliquer sur l'icône GFC

Le lanceur de GFC s'ouvre.

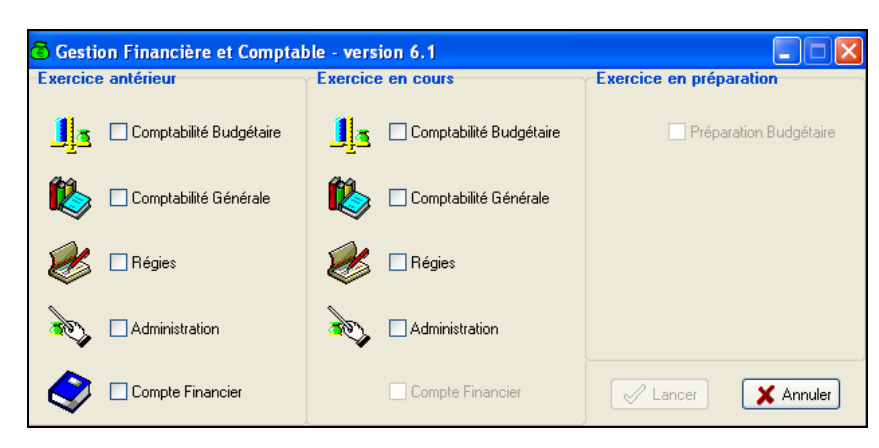

### 5.2. IMPORTATION D'UNE COMPTABILITE BUDGETAIRE

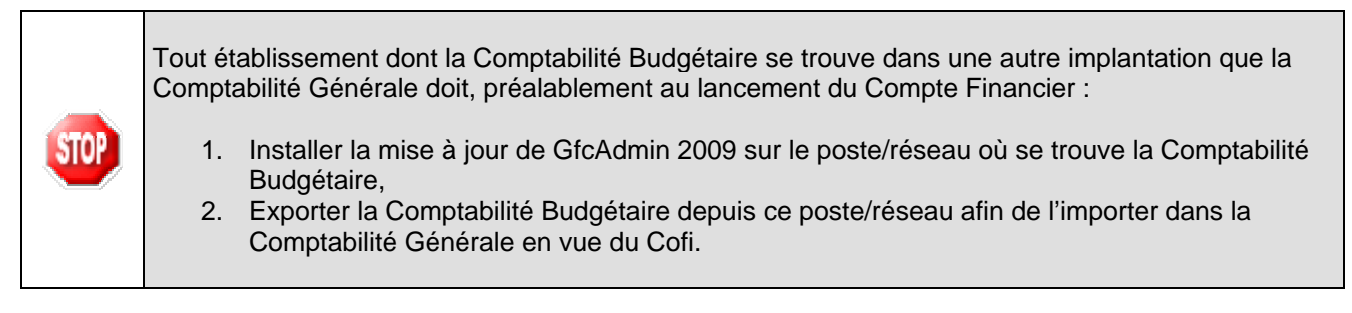

Dans GfcAdmin 2009, sur le poste où se trouve le Compte Financier, il est nécessaire d'importer la Comptabilité Budgétaire.

Sélectionner l'option *Liaison compte financier* du menu *Utilitaires* 

| Utilitaires | Fenêtre Aide                     |
|-------------|----------------------------------|
| Change      | ment mot de passe administrateur |
| Liaison     | compte financier                 |
| Suppres     | ssion d'un compte finantièr      |
| Suppres     | ssion de la base MySQL           |

• L'écran de l'assistant de liaison apparaît :

|                      | Соғі              |              |
|----------------------|-------------------|--------------|
| Version N°           |                   | Date Version |
| Cofi 2009 V          | V 7.11 07/01/2010 |              |
| GfcAdmin 2009 V 9.13 |                   | 07/01/2010   |
|                      |                   |              |

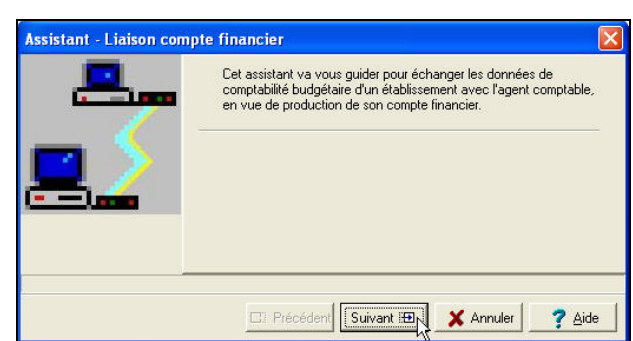

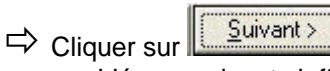

• L'écran suivant s'affiche :

|         | Vous devez choisir le type de liaison.                                                                           |  |
|---------|----------------------------------------------------------------------------------------------------|--|
| <u></u> | <ul> <li>exportation d'une comptabilité budgétaire</li> <li>importation d'une comptabilité budgétaire</li> </ul> |  |

- Cocher la case importation d'une comptabilité budgétaire
- ➡ Cliquer sur
  - L'écran suivant s'affiche :

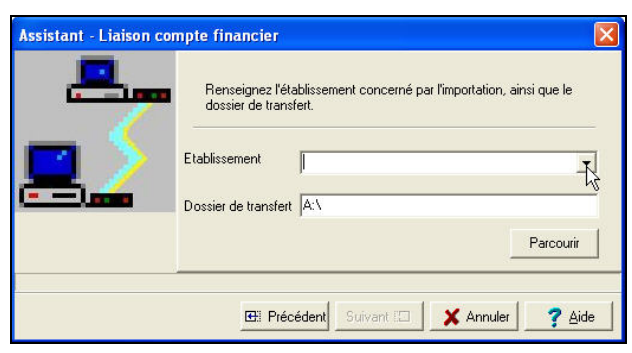

- Sélectionne<u>r l'établissement</u> dont la Comptabilité Budgétaire est à importer
- ➡ Cliquer sur
  - L'écran final s'affiche :

| Assistant - Liaison co | mpte financier |                                        | ×        |                                           |
|------------------------|----------------|----------------------------------------|----------|-------------------------------------------|
| -                      | Cliquez sur    | Terminer pour effectuer l'importation. |          |                                           |
| <b>2</b> 2             | Etablissement  | 00000004 - PAPILLON                    | No<br>Ex | m de l'établissement.<br>emple : PAPILLON |
|                        |                |                                        |          |                                           |
|                        | 🖽 Pre          | icédent Terminer 🙀 🗶 Annuler           | ? Aide   |                                           |

| $\diamondsuit$          | Соғі                                 |                        | INSTALLATION MONOPOSTE :                         |
|-------------------------|--------------------------------------|------------------------|--------------------------------------------------|
| Version N° Date Version |                                      | Date Version           |                                                  |
| Cofi 2009 V             | / 7.11                               | 07/01/2010             |                                                  |
| GfcAdmin 2              | 2009 V 9.13                          | 07/01/2010             |                                                  |
| ⇔ (                     | Cliquer sur Tem<br>• L'importation s | iner N<br>se déroule : |                                                  |
|                         | PA                                   | rientez.<br>Tant qui   | E LE SABLIER TOURNE, L'IMPORTATION EST EN COURS, |

**VOUS NE DEVEZ PAS ARRETER LA PROCEDURE.** 

Lorsque l'importation est terminée, le dernier écran de l'assistant s'affiche :

|             | L'importation est correctement effectuée.                                       |
|-------------|---------------------------------------------------------------------------------|
| <b></b> _   | Etablissement D000000A - PAPILLON Nom de l'établissement.<br>Exemple : PAPILLON |
|             | I Précédent Terminer X Fermer ? Aide                                            |
| Cliquer sur | 74                                                                              |

Vous pouvez maintenant travailler sur le Compte Financier de l'établissement importé.

### 5.3. Acces au Cofi

L'accès au module Compte Financier doit IMPERATIVEMENT se faire :
 Soit avec un nom utilisateur qui a le profil prédéfini AGENT COMPTABLE dans GfcAdmin,
 Soit avec un nom utilisateur qui a un profil que vous avez vous-même défini dans GfcAdmin, et que vous avez MIS A JOUR en lui donnant accès aux fonctionnalités du Compte Financier.
 Dans le cas contraire, vous n'auriez accès à aucune fonctionnalité du Compte Financier.

#### 5.4. VERSIONS INSTALLEES

Après l'installation, les versions des modules GFC exercice antérieur concernés sont les suivantes :

- Cofi 2009 : V 7.11 du 07/01/2010
- GfcAdmin 2009 : V 9.13 du 07/01/2010